## Sådan sender du dine skatteoplysninger til Kreditbanken.

Log på din NetBank privat.

Klik på menupunktet "send skatteoplysninger"

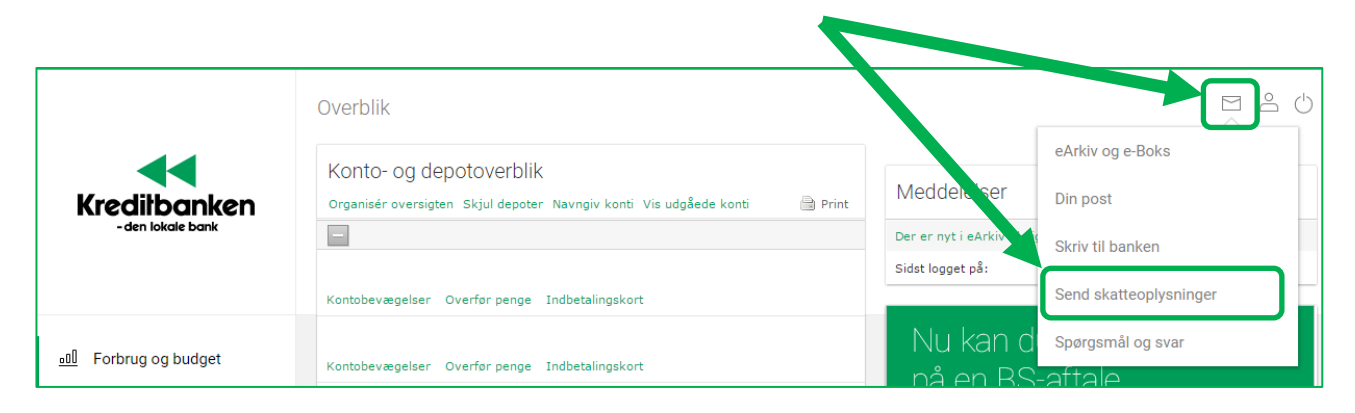

I det nye skærmbillede skal du sende dine skatteoplysninger ved at klikke på "send mine skatteoplysninger"

|                                   | Send skatteoplysninger                                                                                                    |       |
|-----------------------------------|----------------------------------------------------------------------------------------------------|-------|
| Kreditbanken<br>- den lokale bank | Send skatteoplysninger                                                                                                    | Hjælp |
|                                   | I samarbejde med SKAT, har du mulighed for at sende dine skatteoplysninger digitalt til Kreditbanken.<br><b>Vi modtager følgende, når du vælger at sende skatteoplysninger</b> |       |
|                                   | <ul> <li>Din seneste årsopgørelse</li> <li>Oplysninger om dine indkomstforhold for de seneste 3 måneder</li> </ul>                                                             |       |
| <u>₀ɑl</u> Forbrug og budget      | Vi benytter oplysningerne til at rådgive dig bedst muligt.                                                                                                    |       |
| ∹ໜ Betal og overfør               | Send mine skatteoplysninger<br>Du skal bruge dit NemID til at give SKAT tilladelse til at sende dine skatteoplysninger til Kreditbanken.                                       |       |
| ∠ Investering                     | > Hvornår har jeg sidst sendt skatteoplysninger?                                                                                                    |       |

Nu åbner der sig en ny fane, hvor du via Skat.dk skal give dit samtykke til, at Kreditbanken må få dine skatteoplysninger. Dette samtykke skal godkendes med din NemID.

| SKAT                                                                                                    |
|----------------------------------------------------------------------------------------------------|
|                                                                                                    |
| Giv samtykke til SKAT                                                                                                    |
| Her giver du samtykke til at SKAT må dele nedenstående oplysninger med Kreditbanken A/S.                                                                    |
| Samtykkeerklæring           Jeg giver samtykke til, at SKAT inden for 24 timer giver de oplysninger, som SKAT har registreret om mig, til Kreditbanken A/S. |
|                                                                                                    |
| Bruger-id<br>Adgangskode  ?                                                                                                    |
| Glemt adgangskode?<br>Næste Afbryd N≿M ID                                                                                                    |
| Indtast din NemID-bruger og adgangskode og tryk "Næste".                                                                                                    |
| Hvis du trykker "Afbryd", bliver samtykket afvist.                                                                                                    |

Når du har godkendt samtykket, får du en kvittering på, at oplysningerne er sendt til Kreditbanken.

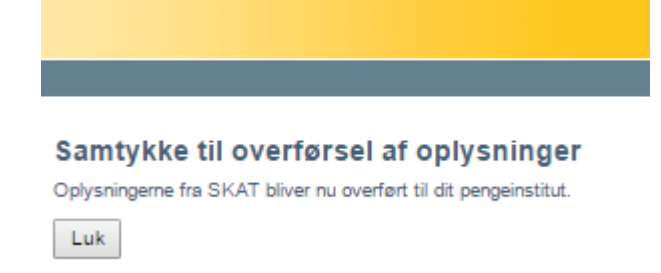